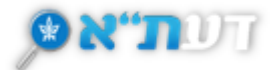

## הזמנת פריטים

פריט **מושאל/לא זמין**, הינו פריט שכל העותקים שלו הנתנים להשאלה מושאלים וניתן להזמינו. **שימו לב:** אם קיים באותה ספרייה עותק שאינו מושאל, לא ניתן לבצע הזמנה.

## הזמנת הפריט

. לחצו על מושאל/לא זמין

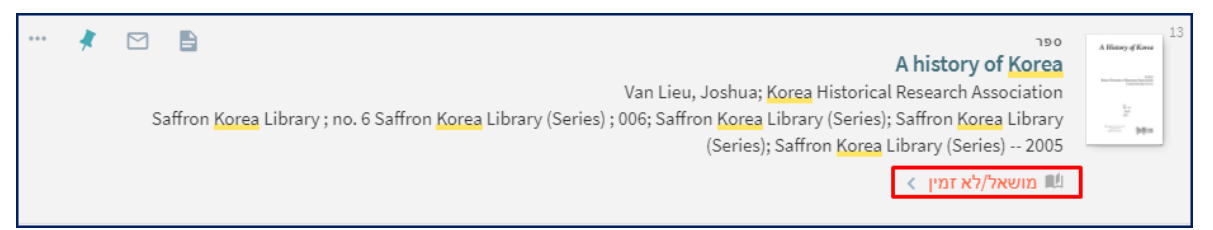

הכנסו למערכת והזדהו באמצעות שם משתמש והסיסמה האוניברסיטאיים שלכם.

| עבור אפשרויות נוספות 📑 התחברות לחשבון משתמש\ת |
|-----------------------------------------------|
|                                               |

• אם אתם מזוהים, לחצו על הזמנה

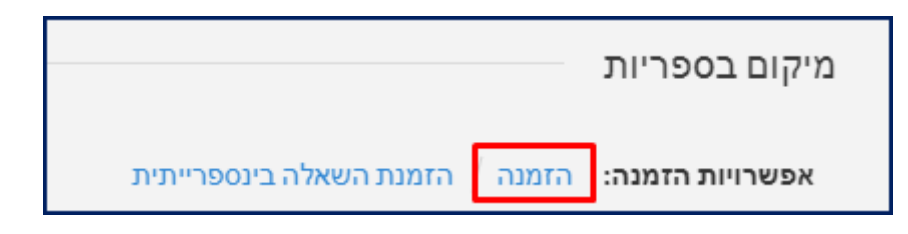

בחלון שנפתח, לחצו שוב על הזמנה

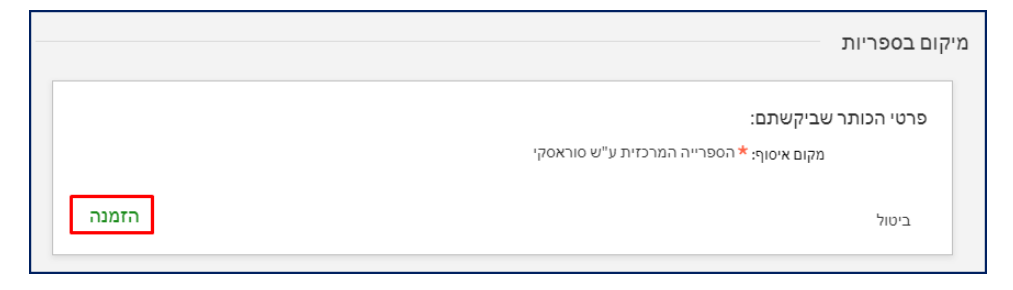

תתקבל הודעה שהזמנתכם נרשמה ויצוין מיקומכם בתור.

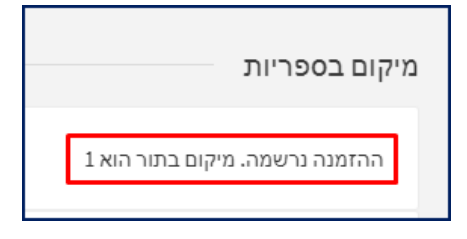

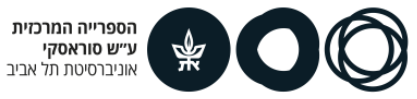

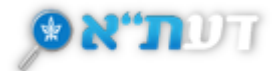

## ביטול הזמנת פריט

• הכנסו לכרטיס הקורא.

|             | <br>אתר<br>הספריות | שאלו אותנו | השאלה<br>בינספרייתית | נישה<br>מרחוק | מאנרי מידע | כרטיס<br>קורא |           | עת"א 🕱 |
|-------------|--------------------|------------|----------------------|---------------|------------|---------------|-----------|--------|
| חיפוש מתקדם |                    |            |                      |               |            |               | חפשו משהו |        |

• בחרו הזמנות.

|              |                | כרטיס הקורא שלי |        |        |             |  |  |
|--------------|----------------|-----------------|--------|--------|-------------|--|--|
| פרטים אישיים | חסימות + הודעה | קנסות + תשלומים | הזמנות | השאלות | סקירה כללית |  |  |

• סמנו את ההזמנה שברצונכם לבטל ולחצו על ביטול.

|     |             |              |                                                    |                 |          | א שלי  | כרטיס הקור  |
|-----|-------------|--------------|----------------------------------------------------|-----------------|----------|--------|-------------|
|     |             | פרטים אישיים | חסימות + הודעה                                     | קנסות + תשלומים | הזמנות   | השאלות | סקירה כללית |
| Ξ¢  | למיין לפי ▼ |              |                                                    |                 |          |        | הזמנות      |
| ••• |             |              |                                                    |                 |          |        | 1 הזמנות 🗸  |
| ~   | ביטול 🗙     |              | <b>ל. מקומך בתור הוא:</b> 1<br>המרכזית ע"ש סוראסקי | / A history     | of Korea |        |             |

## • אשרו את ביטול ההזמנה וחכו להודעה, שההזמנה בוטלה.

|               |                  |                                                    |                                      |        | א שלי־      | כרטיס הקור  |
|---------------|------------------|----------------------------------------------------|--------------------------------------|--------|-------------|-------------|
|               | פרטים אישיים     | חסימות + הודעה                                     | קנסות + תשלומים                      | הזמנות | השאלות      | סקירה כללית |
| דמיין לפי ▼ ב |                  |                                                    |                                      |        |             | הזמנות      |
|               |                  |                                                    |                                      |        |             | 1 הזמנות 🗸  |
| לאיטול ביטול. | וול הזמנה נוכחית | ל. מקומך בתור הוא: 1<br>ביט<br>המרכזית ע"ש סוראסקי | <b>שמור. טרם הח</b><br>אסוף: הספרייה |        | / A history | of Korea    |

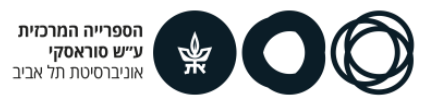